# Практическая работа

## Создание форм и отчетов

<u>Цель работы</u>: закрепить правила создания и редактирования, поиска и замены, сортировки и фильтрации данных в таблице СУБД MS Access 2007, а также научиться создавать формы и отчеты к базам данных, применить знания на практике.

**<u>Задание 1</u>:** Создайте базу данных «Картинная галерея», содержащую сведения о полотнах выдающихся художников; отредактируйте базу данных.

## <u>Ход работы</u>:

- 1. Создайте новую базу данных (Новая база данных-имя файла «Галерея»--создать).
- 2. Создайте таблицу (вкладка Создание --- Таблица --- Вид --- Конструктор --- ОК).
- 3. Определите входящие в таблицу поля:

| Имя поля         | Тип данных |
|------------------|------------|
| Nº               | счетчик    |
| Название картины | текстовый  |
| Художник         | текстовый  |
| Год создания     | числовой   |

Задайте ключевое поле (выделите «Название картины» и выберите в контекстном меню команду ключевое поле).

4. Перейдите обратно в режим Таблицы, сохраните таблицу под именем «Галерея» (Вид -- - Таблица --- сохранить).

5. Заполните таблицу данными:

| Nº | Название картины     | Художник      | Год создания |
|----|----------------------|---------------|--------------|
| 1. | Корабельная роща     | И.И. Шишкин   | 1898         |
| 2. | Оттепель             | Ф.Васильев    | 1871         |
| 3. | Грачи прилетели      | А.К. Саврасов | 1872         |
| 4. | Богатыри             | В.М. Васнецов | 1898         |
| 5. | Рожь                 | И.И. Шишкин   | 1878         |
| 6. | Бурлаки на Волге     | И. Репин      | 1897         |
| 7. | Перед грозой         | Ф.Васильев    | 1871         |
| 8. | Утро в сосновом бору | И.И. Шишкин   | 1889         |

Закройте таблицу.

6. Оформите таблицу (шрифт текста, размер, цвет).

8. Добавьте в таблицу поле «размер холста» (вкладка Режим таблицы --- Новое поле --- выберите в контекстном меню команду переименовать столбец), заполните записи в этом поле данными.

9. Скопируйте первую запись на место пятой с помощью контекстного меню, и измените в ней данные на следующие:

| Дубовая | я роща | И.И. Шишкин | 1887 |  |
|---------|--------|-------------|------|--|
|         |        | <br>        |      |  |

10. Переименуйте поле «Название картины» на «Полотно».

11. Удалите последнюю запись с помощью контекстного меню.

12. Добавьте в конце таблицы следующую запись:

Девятый вал Айвазовский 1871

13. Замените во всей таблице «И.И. Шишкин» на «Иван Шишкин» (вкладка Главная --- Заменить --- ввести формат замены ---ОК).

<u>Задание 2.</u> Выполните сортировку БД «Картинная галерея» и произведите с помощью Фильтра отбор данных по заданным условиям.

### Ход работы:

1. Загрузите программу MS Access 2007 и откройте базу данных «Галерея.accdb».

2. Отсортируйте записи по полю «Художники» по алфавиту (выделить поле «Художник»--записи --- ПКМ --- выбрать в контекстном меню «Сортировка по возрастанию»)

3. Выведите на экран записи о картинах, созданных не позже 1880 года. Для этого выполните последовательность действий: вкладка Главная --- Фильтр --- Числовые фильтры --- Меньше... --- в окне «Настраиваемый фильтр» введите условие – меньше 1880 --- ОК. Вернуться ко всем записям командой: вкладка Главная --- Фильтр --- Снять фильтр.

4. Выведите на экран записи о картинах Шишкина, написанных до 1890 года

5. Выведите на экран записи о картинах, написанных Шишкиным и Васильевым до 1880 года

6. Отсортируйте записи в БД по полю «Год создания» по убыванию.

<u>Задание 3.</u> Создайте форму в виде таблицы для просмотра и ввода данных, содержащую поля «Полотно», «Художник» и «Год создания» по таблице «Галерея».

### Ход работы:

1. Загрузите программу MS Access 2007 и откройте базу данных «Галерея.accdb».

2. Создайте форму для таблицы «Галерея» (На вкладке Главная выберите объект «Другие формы» --- Мастер форм --- создать --- в окне «Создание форм» выберите таблицу «Галерея», и поля «Полотно», «Художник», «год создания» ---выберите внешний вид формы – табличный - -- стиль оформления - Модульная --- задайте имя формы «Картины» и вариант открытия формы для просмотра и ввода данных.

Для перемещения по записям используются кнопки в нижней части формы:

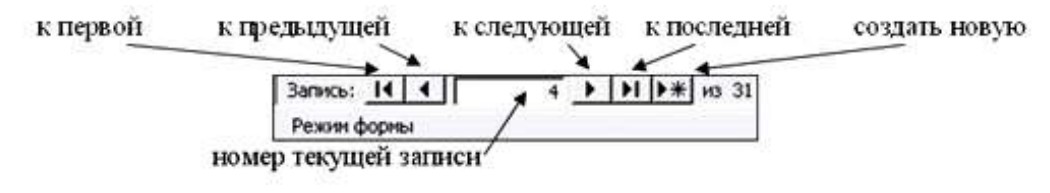

3. Введите в форму данные:

| Рыболов Ф.Г.Перов 1872 |         |           |      |
|------------------------|---------|-----------|------|
|                        | Рыболов | Ф.Г.Перов | 1872 |

4. С помощью Мастера форм создайте самостоятельно две различного типа формы для таблицы «Галерея».

<u>Задание 4.</u> Создадим отчет по таблице "Галерея»" в виде таблицы, для просмотра и ввода данных, содержащий поля "Полотно»" и "Художник"».

### Ход работы:

1. Создайте отчет (на вкладке Создание выберите объект Мастер отчетов --- создать --- в окне «Создание отчетов» выберите таблицу «Галерея», и поля «Полотно» и «Художник» --- выберите уровень группировки и сортировку по возрастанию по полю «Художник» --- выберите вид макета отчета – в столбец, ориентацию листа - альбомную --- выберите требуемый стиль оформления - Деловой --- задайте имя отчета «Картины» и вариант дальнейших действий - просмотреть отчет --- ОК).

2. С помощью мастера отчетов создайте самостоятельно два вида отчета для таблицы «Галерея».